## Submit FAQs

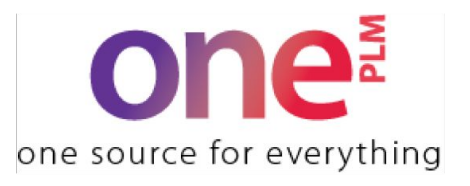

| Question/Issue                                                                                               | Answer                                                                                                    |
|----------------------------------------------------------------------------------------------------|----------------------------------------------------------------------------------------------------|
| When trying to create a submit<br>I receive a "Please select at<br>least one" error message                  | Make sure that you are selecting both the material and the color(s) prior to selecting "create submit"                                                                                                    |
| When I try to select the<br>"Rounds" tab I receive a<br>"Submit does not have rounds"<br>error message       | Navigate to the Submit Overview page, select the "More<br>Actions" drop down and choose "Send to Supplier". Now<br>you will be able to enter into the rounds tab.                                                                                                    |
| l get an "invalid mill" error<br>message when I try to save my<br>submit                                     | Please reach out to <u>factory.compliance@kohls.com</u> to<br>understand why your mill is no longer active in OnePLM. They<br>can assist you in reactivating your mill                                                                                                    |
| l get a "Duplicate Submit" error<br>when I try to save my new<br>submit                                      | <ol> <li>Click the "ok" button to be taken to the submit</li> <li>If the existing submit is assigned to another vendor,<br/>reach out to the Kohl's production team you are<br/>working with so they can add you as the vendor on the<br/>submit</li> </ol>                                                        |
| I need to re-submit a submit<br>that has already been<br>approved, but can not create a<br>new submit number | Only one submit number can be created for each combination<br>of MID, Mill, Color/Art, and submit type. If a submit has<br>already been created, you can not create a new one for the<br>same combination. Please reach out to us at<br><u>oneplmsupport@kohls.com</u> and we will work with you on this<br>issue. |
| l get an "Invalid artwork name"<br>error when I try to save my<br>submit                                     | Please reach out to us at <u>oneplmsupport@kohls.com</u> and we will work with you on this issue.                                                                                                    |
| The submit is not displaying the correct / is missing sub decision boxes                                     | Check the "Submit Category" field on the Submit<br>Overview page. Delete and re-select the "Submit Type"<br>and save. The submit category will now appear if it was<br>blank, or be corrected if it was incorrect, which will result<br>in the appropriate sub decision boxes on the rounds tab.                   |

## Submit FAQs

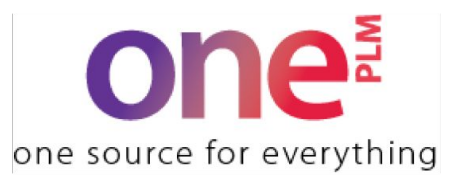

| Question/Issue                                                                                                    | Answer                                                                                                    |
|----------------------------------------------------------------------------------------------------|----------------------------------------------------------------------------------------------------|
| I can not edit the rounds tab, or                                                                                  | Please reach out to the Kohl's production team you are                                                                                                    |
| generate the submit report to                                                                                      | working with and ask them to update the submit to assign                                                                                                    |
| print                                                                                                    | you as the vendor                                                                                                    |
| I'm not able to enter a "Mill<br>approved" or "Vendor<br>approved" decision status into<br>the submit rounds       | Please reach out to us at <u>oneplmsupport@kohls.com</u> and we will work with you on this issue.                                                                                                    |
| When I try to print the Submit                                                                                     | You must complete these fields in your section (either                                                                                                    |
| Report page I receive a "Please                                                                                    | "Supplier/Mill" or "Agent/Vendor") first: Submit Date,                                                                                                    |
| enter a supplier/mill decision                                                                                     | Decision Status, Sub Decision statuses, Carrier, AWB No                                                                                                    |
| status and submit date" error                                                                                      | (tracking #)                                                                                                    |
| Kohl's is unable to comment in                                                                                     | Navigate to the "Agent/Vendor" section of the round and                                                                                                    |
| the round / is requesting that I                                                                                   | fill in the following fields and save: Submit Date, Decision                                                                                                    |
| "open the round for                                                                                                | Status, Sub Decision statuses, Carrier, AWB No (tracking                                                                                                    |
| comments"                                                                                                    | #)                                                                                                    |
| I'm trying to create a bulk<br>submit, but receive an error<br>message that the original<br>submit is not approved | The Mill/Vendor should not update their section of the rounds<br>tab after the Kohl's team has entered their approval. Any<br>changes will overwrite the Kohl's approval.<br>Please reach out to the Kohl's Production team to have them<br>re-enter their approval comment. |